貸出状況一覧

ライブラリの「借りている資料」をクリックすると、「貸出状況一覧」が表示されます。

| ■ My ライブラリ Myライブラリでは、図書館の本の利用状況をまとめて確認することができます。                                                                                                    | 🚔 利用者情報 🛛 設定 🗆                                                |
|----------------------------------------------------------------------------------------------------|---------------------------------------------------------------|
| さんのライブラリ                                                                                                    | E-mail1<br>[]<br>E-mail2                                      |
| 借りている資料<br>現在、借受中の資料です。 0冊 予約した資料<br>予約状況を確認できます。 9冊                                                                                                    | U<br>登録完了メール配信先<br>配信状態 停止<br>メールマガジン配信先<br>配信状態 停止<br>返刊期間通知 |
| 予約かご<br>予約かごに入れた資料を確認できま 5冊<br>す。                                                                                                    | 配信状態 停止<br>予約受取館<br>予約連絡方法<br>電話連絡先<br>自宅                     |
| さんが作成した本棚一覧                                                                                                    | 新着図書お知ら設定回                                                    |
| 1~2件(全2件)                                                                                                    | * ਦਸ-ヒス                                                       |
| 全選択 全脳除 棚作成 面 削除 本棚名 ✓ 昇順 ✓ 10件 ✓ 再表示                                                                                                    | 通知メッセージ一覧                                                     |
| □ 1<br>□ 1<br>□ 1 1<br>□ 1<br>□ 1<br>□ 1<br>□ 1<br>□ 1<br>□ 1 1 1 1 1 1 1 1 1 1 1 1 1 1 1 1 1 1 1 | ▶ <u>他を見る</u>                                                 |
| □ 2<br>□ 2<br>□ 2<br>□ 2<br>□ 2<br>□ 1冊 名称変更<br>1冊 名称変更                                                                                                    |                                                               |
| 全選択 全解除 棚作成      面      前除      本 棚名      ✓      耳痕 ✓      10件 ✓      再表示                                                                                                    |                                                               |
| 1~2件(全2件)                                                                                                    |                                                               |

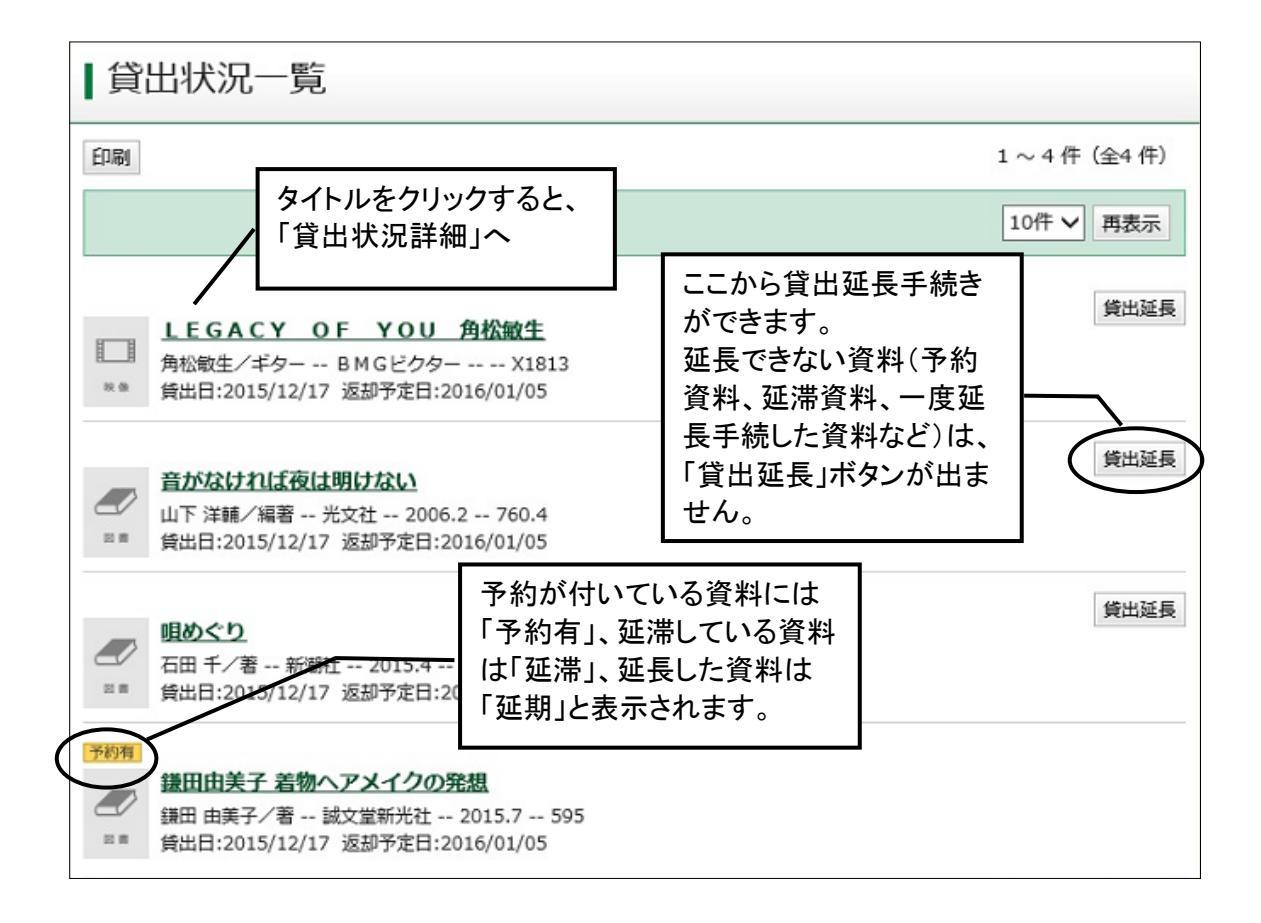